## 校務行政及學生學習歷程檔案系統使用操作 說明(請使用Chrome)

## - 、臺北市高職校務行政系統

1. 在南港高工網頁中,點選臺北市高職校務行政系統 icon 進入或點此連結

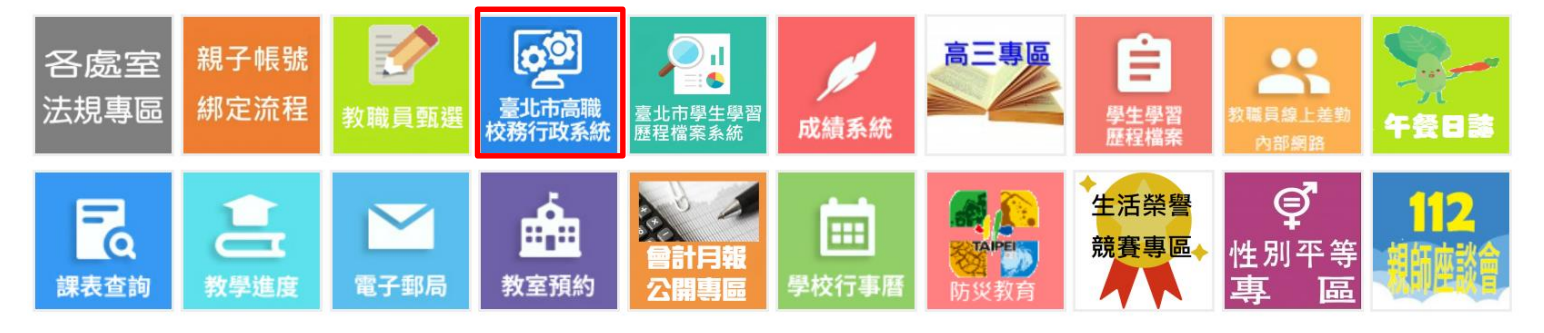

2. 點選臺北市高職校務行政系統後頁面如下(手機/桌機都可以使用)

#### 選擇單一身分驗證

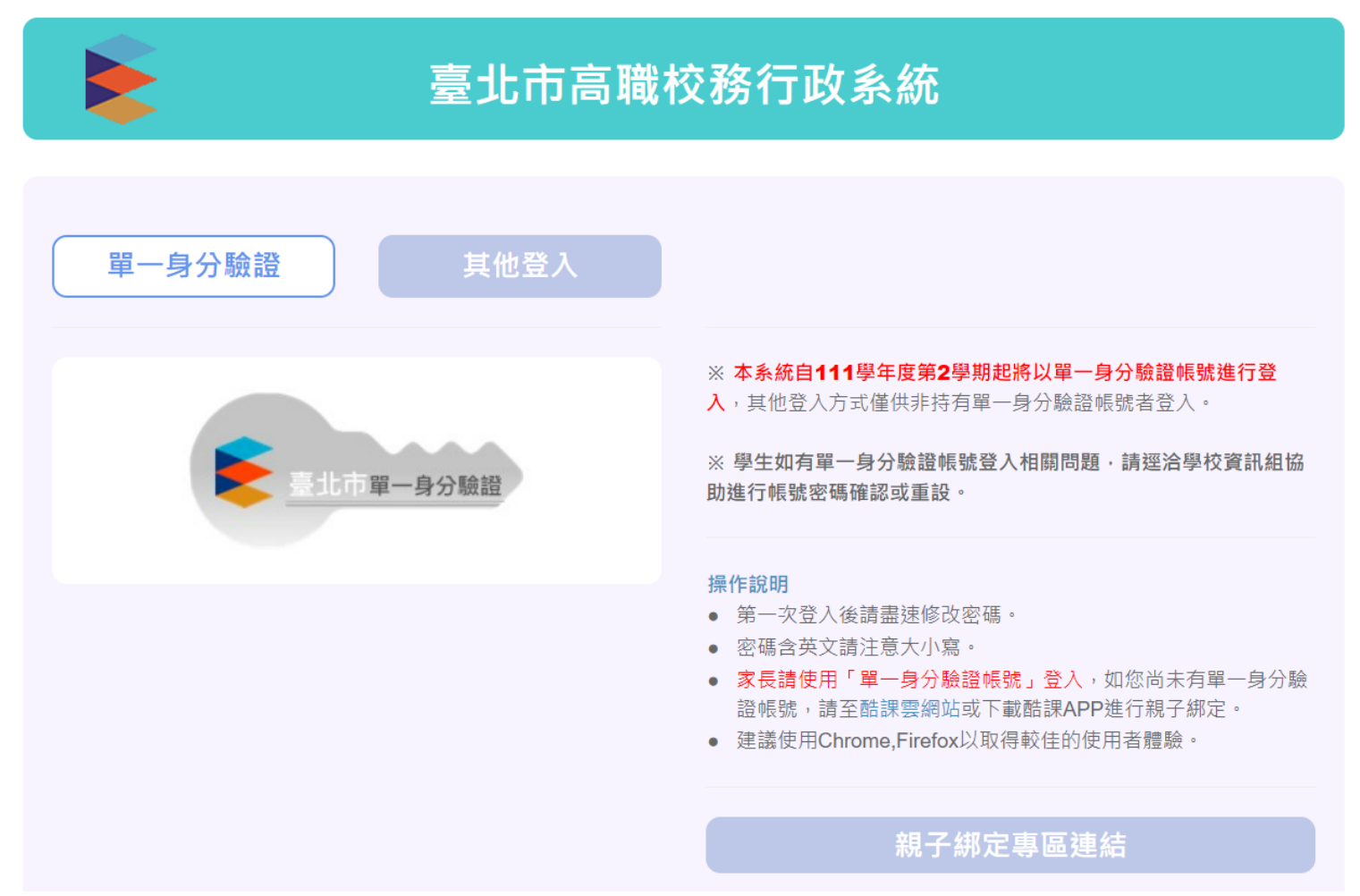

## 3. 進入系統後,點選個人紀錄

8:48 **-** ,11 4G •

| 校務行政系統            |                                 |  |  |  |  |  |  |  |  |
|-------------------|---------------------------------|--|--|--|--|--|--|--|--|
| =                 | 更改密碼                            |  |  |  |  |  |  |  |  |
| 主頁面               |                                 |  |  |  |  |  |  |  |  |
| ■ 個人紀錄            |                                 |  |  |  |  |  |  |  |  |
| ■選課系統             | 2023 年 8 月                      |  |  |  |  |  |  |  |  |
| ■ 社團選課            |                                 |  |  |  |  |  |  |  |  |
| ■ 線上申請            | 6 / 8<br>13 14 15<br>20 21 22   |  |  |  |  |  |  |  |  |
| ■ 重補修系統           | 27 28 29<br>2023 在 9 日          |  |  |  |  |  |  |  |  |
| ▶ 基本資料填答          |                                 |  |  |  |  |  |  |  |  |
| ▶ 課程介紹            | <b>3</b> 4 5<br><b>10</b> 11 12 |  |  |  |  |  |  |  |  |
| ▶ 圖書查詢            | 171819242526                    |  |  |  |  |  |  |  |  |
| ▶ 收訖明細確認          | 2023 年 10 月<br>日 一 一            |  |  |  |  |  |  |  |  |
| ▶ 線上點名            | 1 2 3<br>8 9 10                 |  |  |  |  |  |  |  |  |
| 骨 校務行政系統          | 151617222324293031              |  |  |  |  |  |  |  |  |
| 大小 🔒 vschool.tp.e | edu.tw Č                        |  |  |  |  |  |  |  |  |
| < > <b>Ĉ</b>      |                                 |  |  |  |  |  |  |  |  |

## 4. 學生可以查詢自己的缺曠、獎懲及成績等

8:48 ┥

💵 4G 🌔

| 校務行政系統 |                 |                                             |  |  |  |  |  |
|--------|-----------------|---------------------------------------------|--|--|--|--|--|
| ≡      |                 | 更改密碼                                        |  |  |  |  |  |
| 個人     | 、紀錄             |                                             |  |  |  |  |  |
| k      | 學生課表            |                                             |  |  |  |  |  |
| k      | 缺曠查詢            |                                             |  |  |  |  |  |
| k      | 獎懲查詢            |                                             |  |  |  |  |  |
| k      | 成績查詢            |                                             |  |  |  |  |  |
| *      | 校務行政系統          |                                             |  |  |  |  |  |
|        |                 |                                             |  |  |  |  |  |
|        |                 |                                             |  |  |  |  |  |
|        |                 |                                             |  |  |  |  |  |
|        |                 |                                             |  |  |  |  |  |
|        |                 |                                             |  |  |  |  |  |
|        |                 |                                             |  |  |  |  |  |
|        |                 | Copyright © 2017 虹橋<br>All rights reserved. |  |  |  |  |  |
|        | 大小 🔒 vschool.tp | .edu.tw こ                                   |  |  |  |  |  |
|        |                 | ш С                                         |  |  |  |  |  |
|        |                 |                                             |  |  |  |  |  |

## 二、臺北市學生學習歷程檔案系統

1.在南港高工網頁中,點選臺北市學生學習歷程檔案系統 icon 進入或點此連結

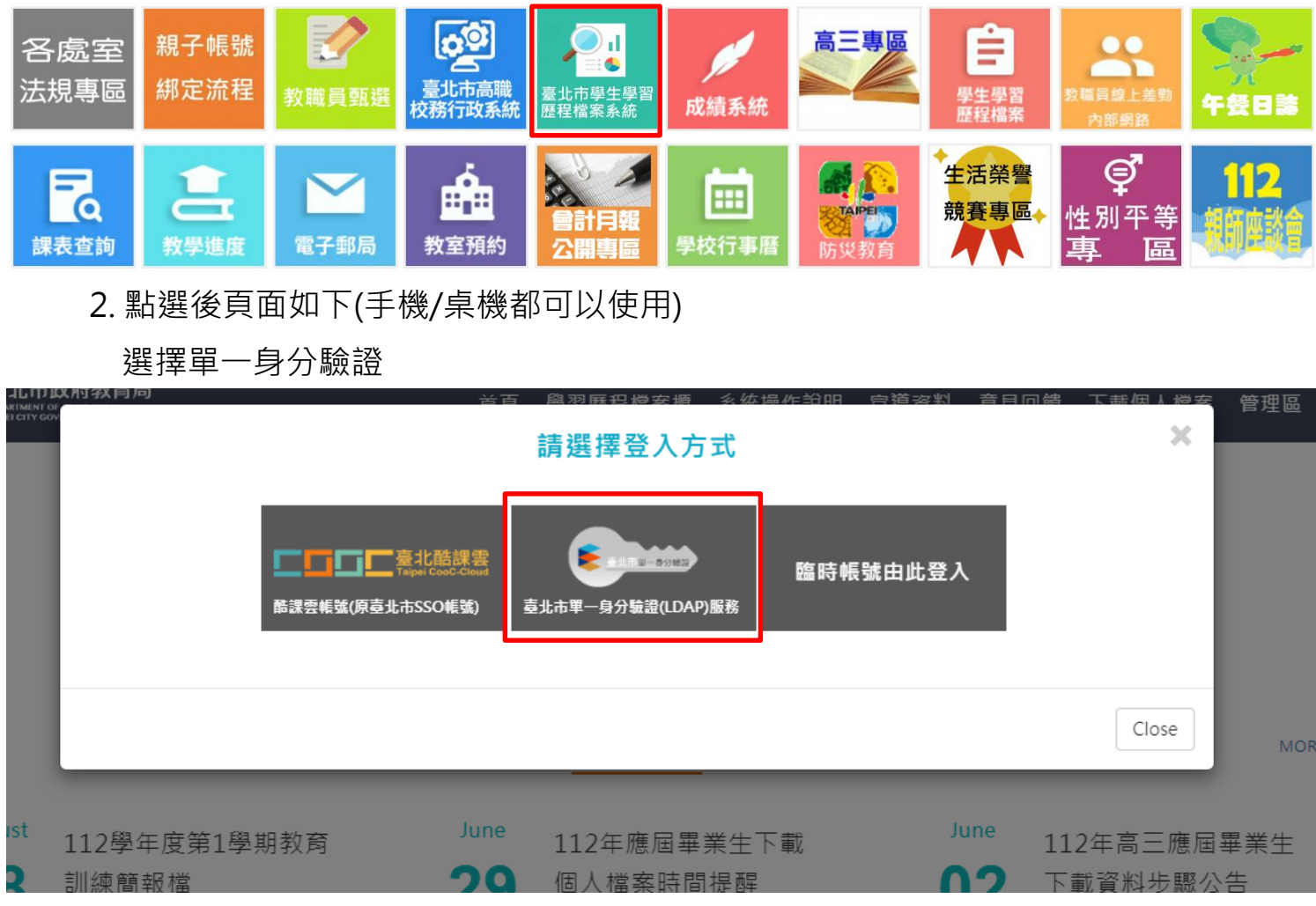

3. 登入後會提示最新期程消息

| 臺北市政府教育局<br>IFARITANI OF EDICATION<br>IFARITY CONTENNENT | 首頁                                                   | 學習歷程檔案櫃                                    | 系統操作說明                              | 宣導資料                                | 意見回饋                 | 下載個人檔案 | 陳宥勛 同學 |
|----------------------------------------------------------|------------------------------------------------------|--------------------------------------------|-------------------------------------|-------------------------------------|----------------------|--------|--------|
| 我的學習歷程檔案櫃 已使用空間:12.64mb/1500.0mb<br>未認證學習成果:0筆           |                                                      |                                            |                                     |                                     |                      |        |        |
| 學習歷程 收訖明細 成績                                             | 及日常表                                                 | 現其他                                        | (非提交項                               | 目)                                  |                      |        |        |
| 學習成果 送出<br>學習成果 開放<br>多元表現 開加                            | 認證日期時間<br>勾選日期時間<br><sup>訊息</sup><br>課程學習成果          | 2023/02/20 0<br>  2023/06/19 0<br>  勾選     | 8:00 ~ 2023<br>0:00 ~ 2023          | 9/07/17 23<br>9/09/15 23<br>9/15 23 | 8:59<br>8:59<br>8:59 |        |        |
|                                                          | 1.課程學習成果<br>勾選0件。<br>2.多元表現請於<br>件。<br>未勾選者無法提<br>用。 | 請於112年09月15日<br>112年09月15日前完<br>交學習歷程中央資料师 | 前完成勾選,您已<br>成勾選,您已勾選5<br>II,也無法於升學使 |                                     |                      |        | ^      |
|                                                          | 题字                                                   | <sup>確</sup><br>習歴程檔案                      | 素櫃                                  |                                     |                      |        |        |

### 4.學習歷程檔案櫃

- (1)學校每學期上傳至系統件數:學習成果至多10件(需教師認證)、多元表現件數不限。
- (2)每年暑期到開學後兩個禮拜勾選提交至中央資料庫件數: 每學年勾選學習成果以 6 件為上限;勾選多元表現以 10 件為上限。

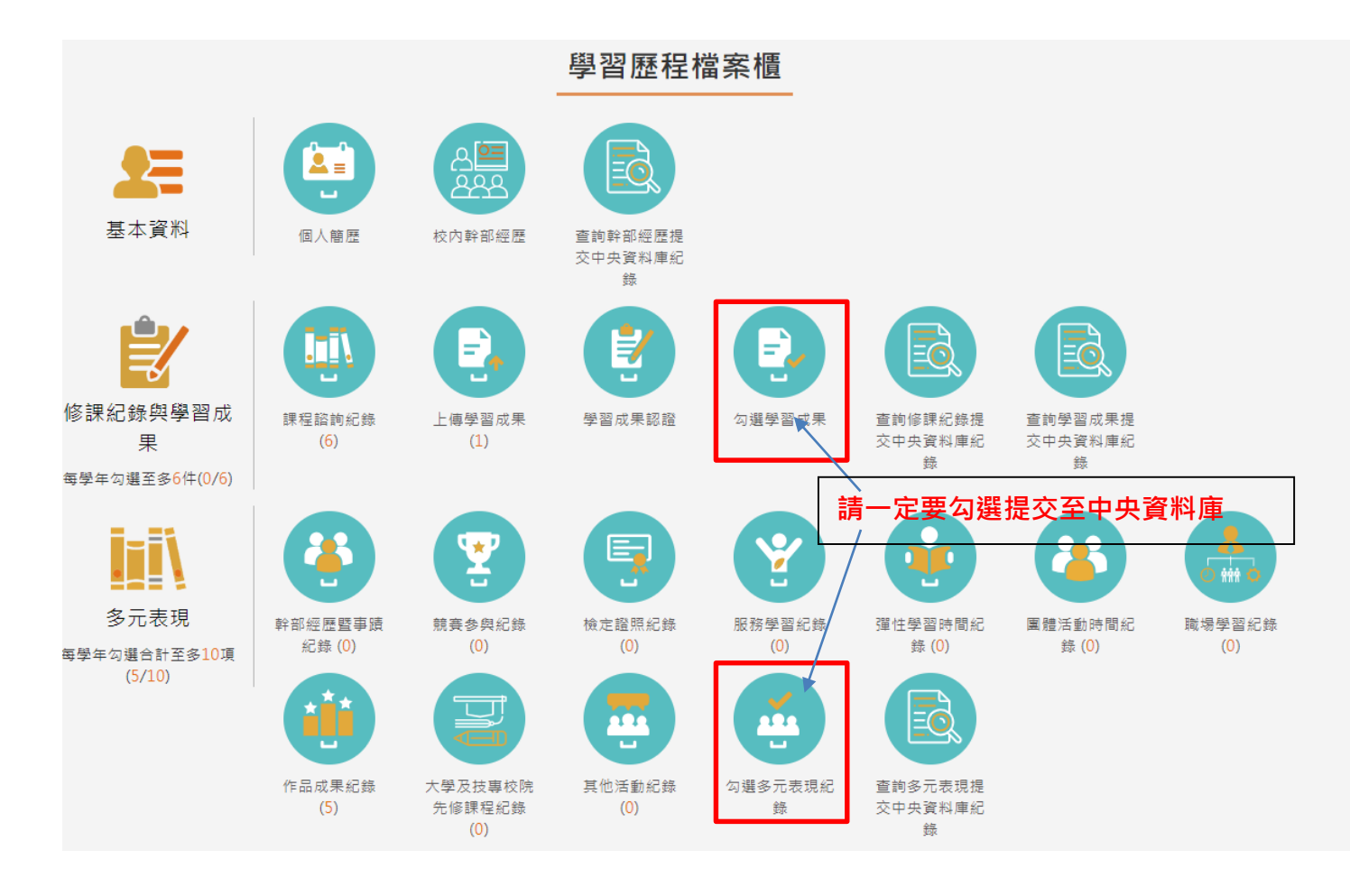

### 5. 更多操作方法/系統操作說明

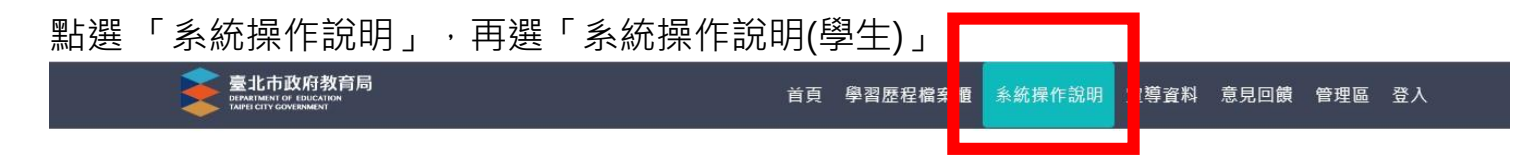

臺北市學生學習歷程檔案系統

# 找到自己的最愛 🭾 發展不一樣的自己

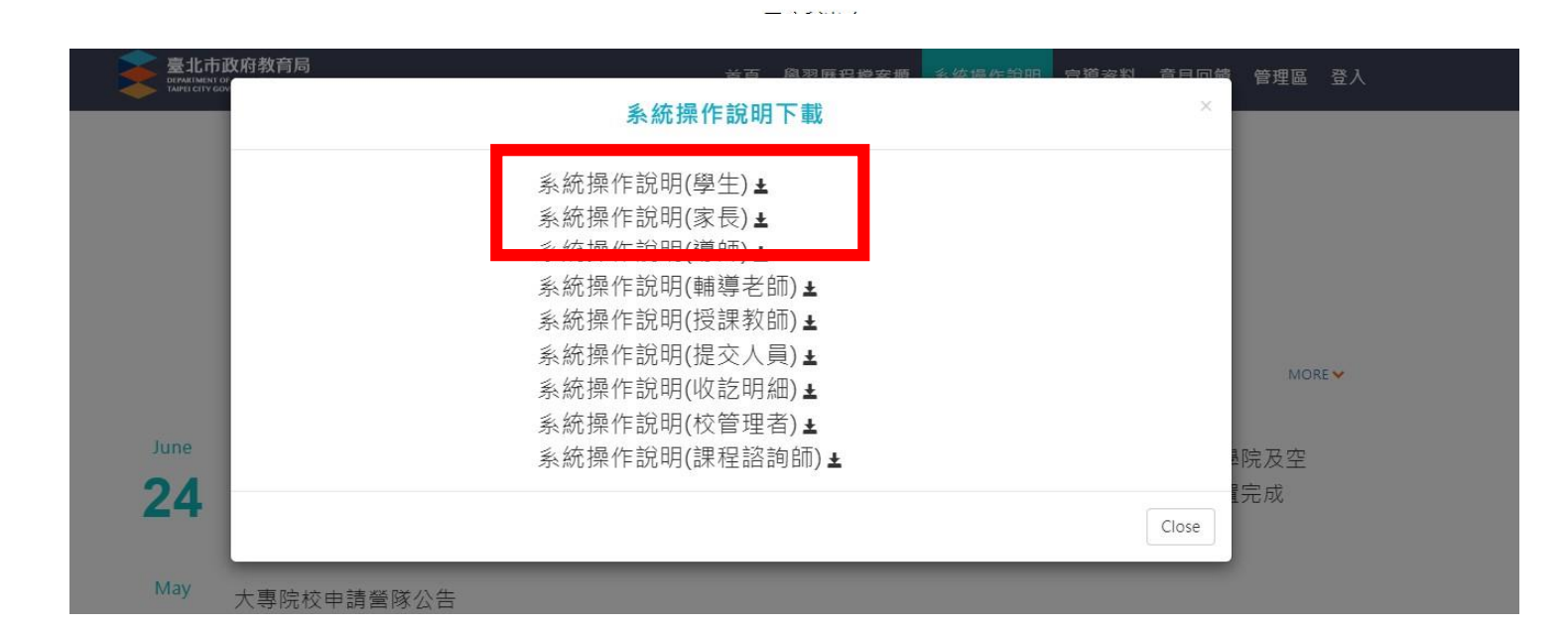